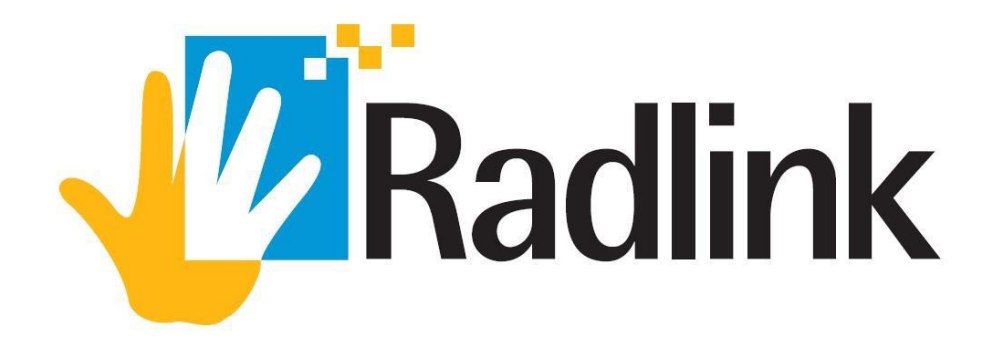

# Radlink-Siemens User Manual Trauma

00.09-020 Rev. B - Radlink-Siemens User Manual (Trauma) (03/30/21)

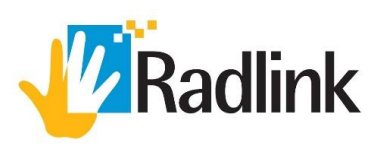

## SURGEON'S CHECKLIST – FEMORAL/TIBIAL FRACTURE

- 1. Launch Surgeon's Checklist 2.
- 2. Select Intra-Op Trauma Femoral/Tibial Fracture workflow.
- 3. Obtain an image of operative proximal femur/tibia and click Grab Frame.
- 4. Click Show Edges and select edges for reference around the ROI. Click Save.

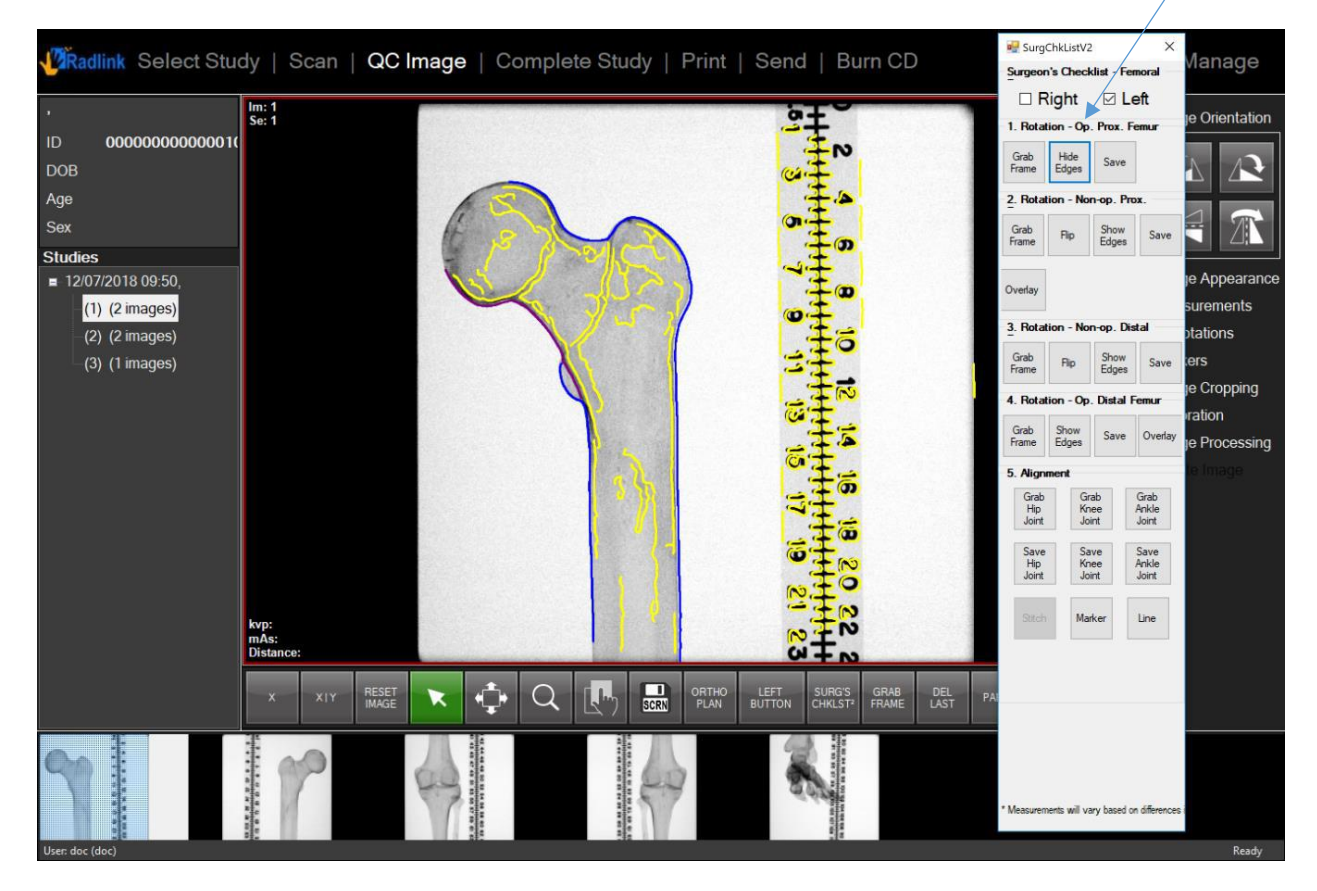

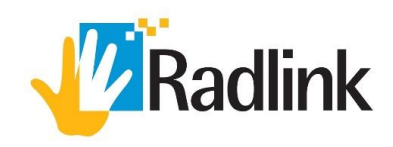

- 5. Obtain an image of non-operative proximal femur/tibia and click Grab Frame.
- 6. Click Flip and then Show Edges. Select the same edges as the operative side. Click Save.
- 7. Click Overlay.
- 8. Overlay the two images using the highlighted edges as reference points.

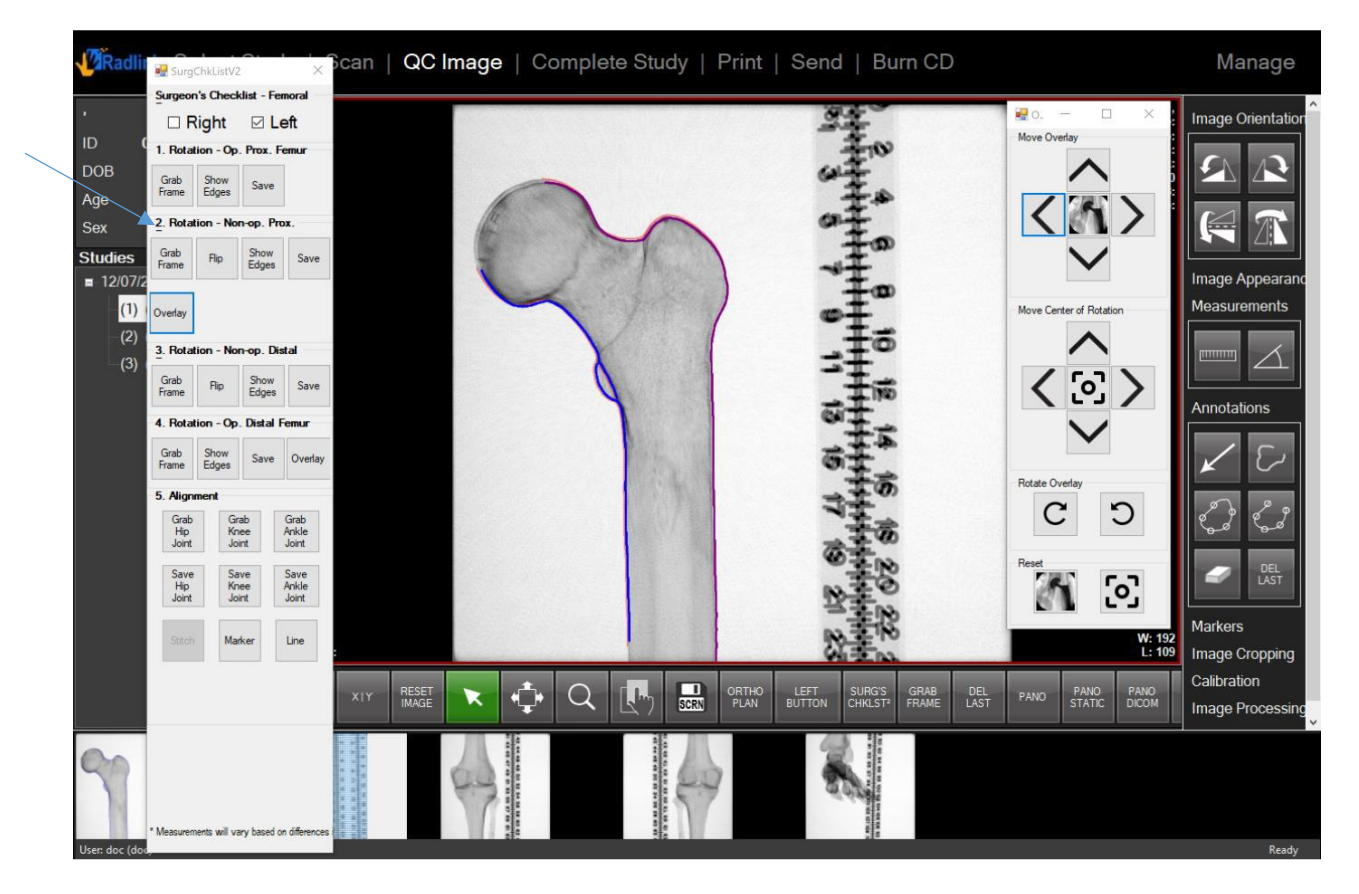

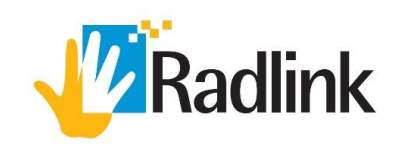

- 9. Obtain an image of non-operative distal femur/tibia and click Grab Frame.
- 10. Click Flip and then Show Edges. Select edges around the ROI. Click Save.

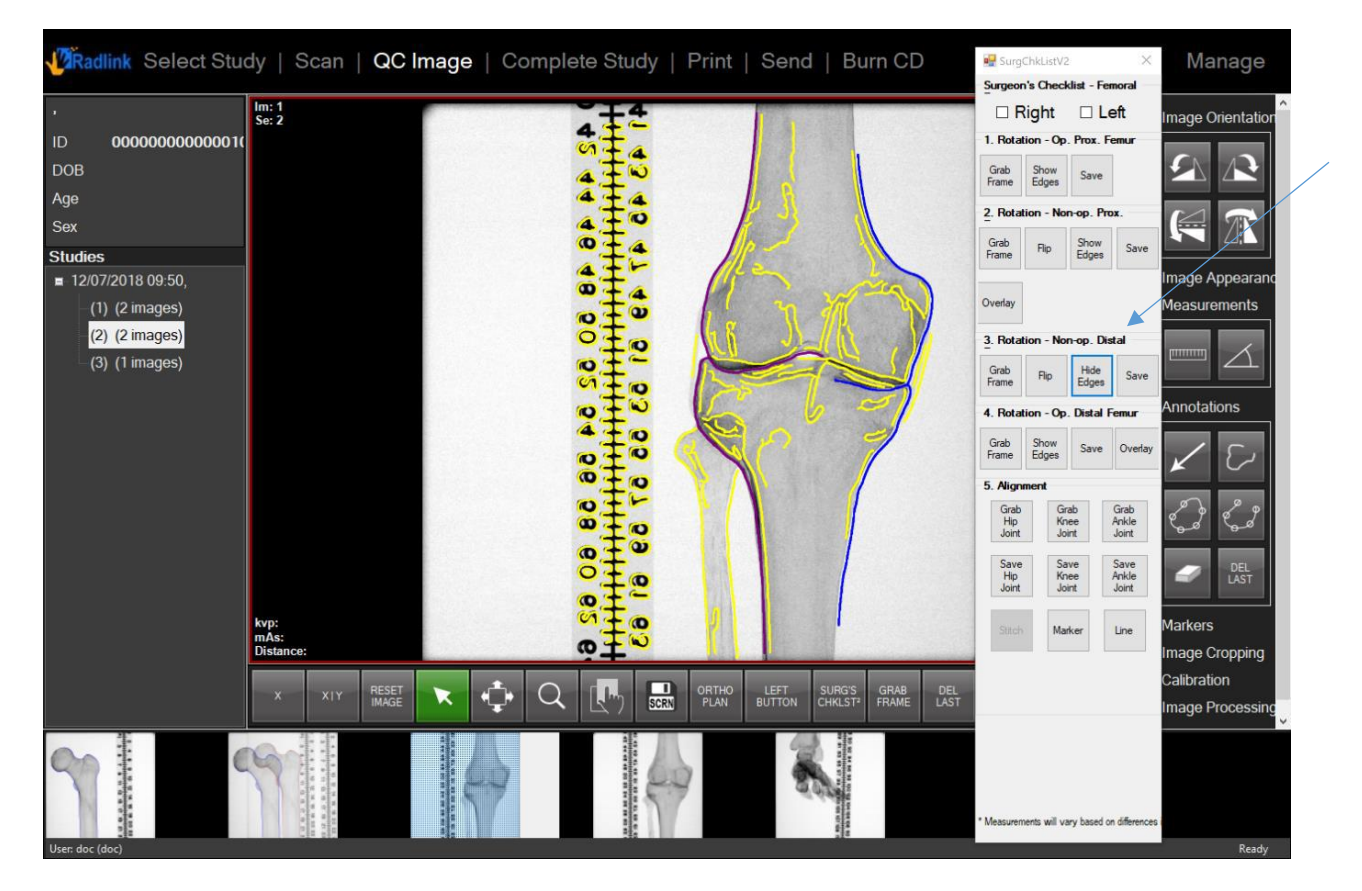

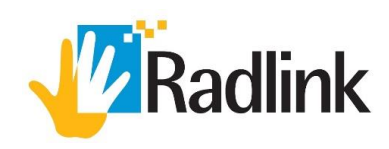

- 11. Obtain an image of operative distal femur/tibia and click Grab Frame.
- 12. Select the same edges as the non-operative side. Click Save.
- 13. Click Overlay.
- 14. Overlay the two images using the highlighted edges as reference points.

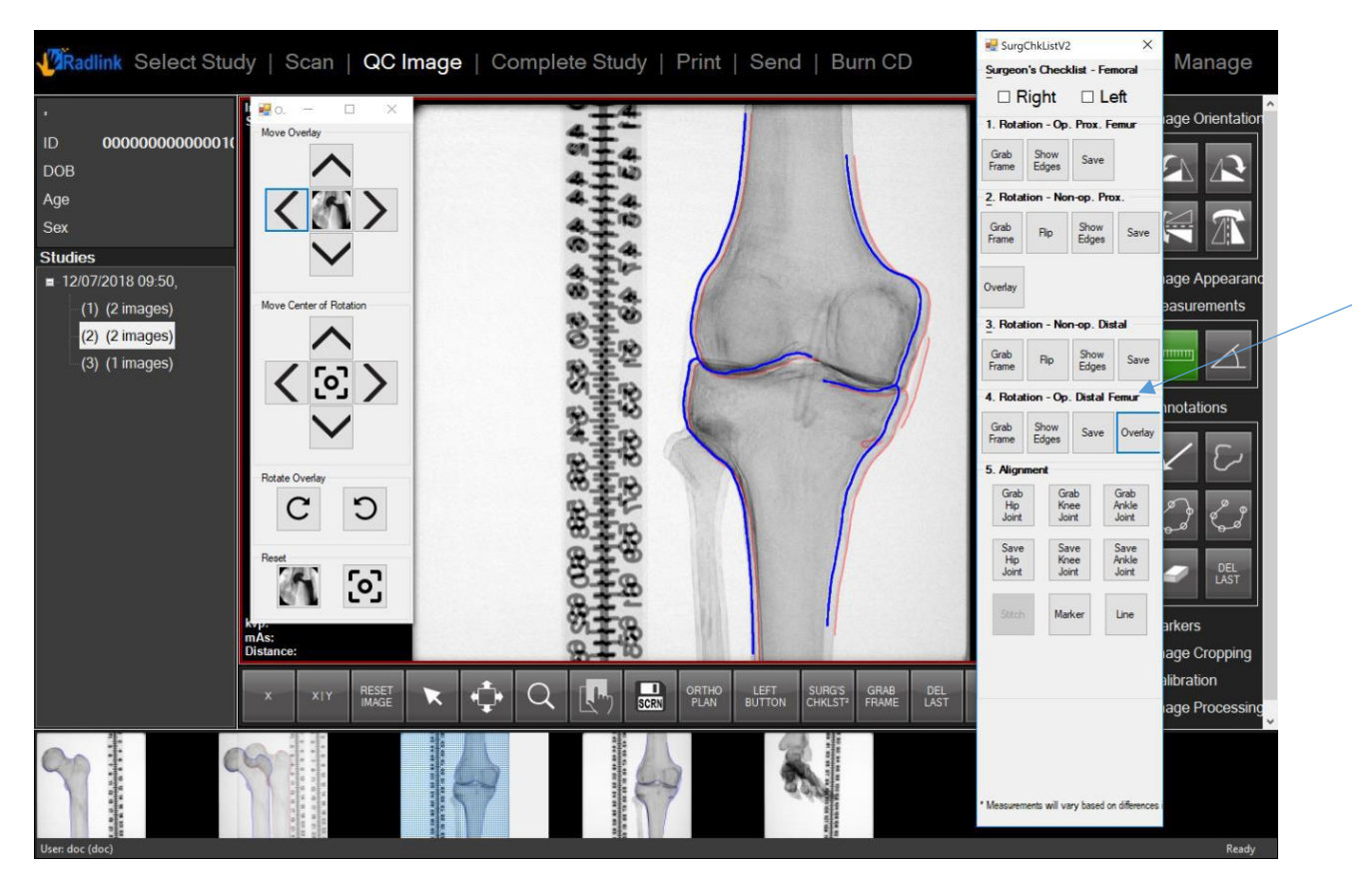

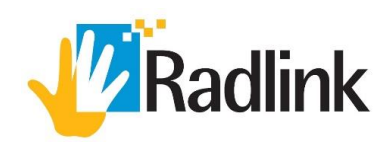

- 15. Obtain images of operative and non-operative ankle/hip joints.
- 16. Go to the image of the operative hip joint and click Marker.
- 17. Click on a point on the ruler above the ROI and confirm the number on the ruler.
- 18. Click on a point on the ruler below the ROI and confirm the number on the ruler.
- 19. Click Save Hip Joint.

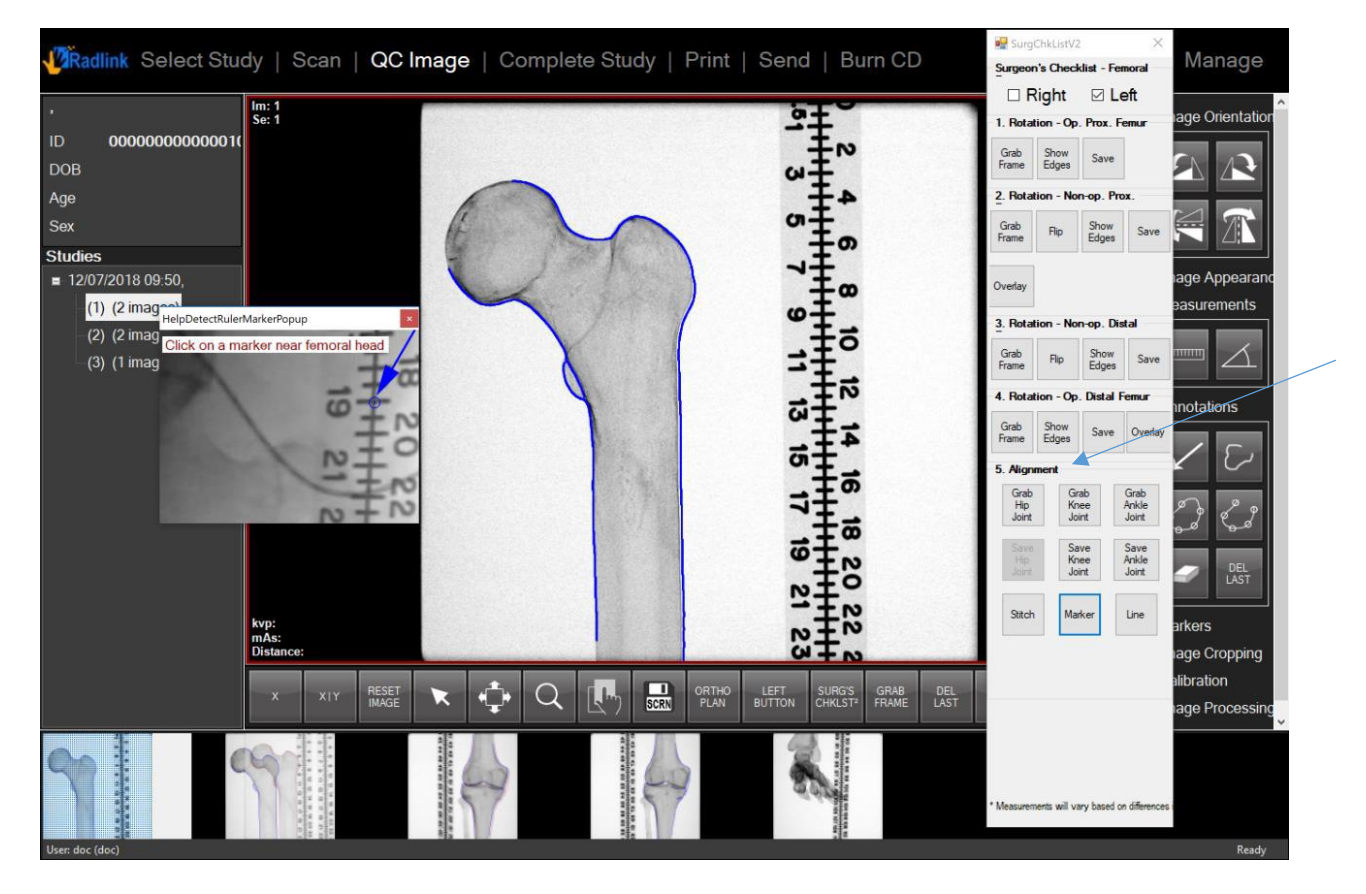

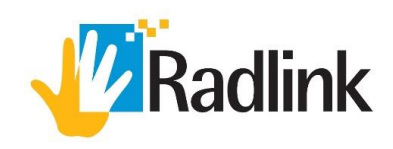

- 20. Repeat the marker steps for operative knee joint and ankle joint.
- 21. Click Stitch. Go to the stitched image and click Line to draw a line from the center of the femur head to the center of the ankle joint.

| VRadlink Select Study   Scan   QC Image   Complete Study   Print   Send   Burn CD |                                                      |                      |                                | ₽ SurgChkListV2 ×                     |                         |  |  |
|-----------------------------------------------------------------------------------|------------------------------------------------------|----------------------|--------------------------------|---------------------------------------|-------------------------|--|--|
|                                                                                   |                                                      |                      |                                | Surgeon's Checklist - Tibial Fracture |                         |  |  |
|                                                                                   | im: 4                                                |                      | Right                          |                                       | eft ^                   |  |  |
| 000000000000000000000000000000000000000                                           | Se: 1                                                | 1. Rotation -        | Op. Prox. Tib                  | ia                                    |                         |  |  |
| DB                                                                                |                                                      | Grab<br>Frame        | Hide<br>Edges                  | Save                                  |                         |  |  |
| •                                                                                 |                                                      | 2. Rotation -        | Non-op. Prox                   | Tibia                                 |                         |  |  |
| <                                                                                 |                                                      | Grab                 | Fin                            | Hide                                  | Save                    |  |  |
| dies                                                                              |                                                      | Frame                |                                | Edges                                 |                         |  |  |
| 2/07/2018 09:50,<br>(1) (4 images)                                                |                                                      | Overlay              |                                |                                       |                         |  |  |
| (2) (2 images)                                                                    | 2 4 6 8 10 12 14 16 18 20 22 2                       | 3. Rotation -        | Non-op. Dista                  | l Tibia                               |                         |  |  |
| (3) (1 images)                                                                    |                                                      | Grab<br>Frame        | Flip                           | Show<br>Edges                         | Save                    |  |  |
|                                                                                   |                                                      |                      | 4. Rotation - Op. Distal Tibia |                                       |                         |  |  |
|                                                                                   |                                                      | Grab<br>Frame        | Show<br>Edges                  | Save                                  | Overlay                 |  |  |
|                                                                                   | 875.8                                                | 5. Alignment         |                                |                                       |                         |  |  |
|                                                                                   |                                                      | Grab<br>Hip<br>Joint | Gira<br>Kne<br>Joir            | lb<br>He<br>Ht                        | Grab<br>Ankle<br>Joint  |  |  |
|                                                                                   |                                                      | Save<br>Hip          | San<br>Kne                     | e<br>e                                | Save<br>Ankle           |  |  |
|                                                                                   | kop:                                                 | Stitch               | Mar                            | (er                                   | Line                    |  |  |
|                                                                                   | Distance:                                            |                      |                                |                                       |                         |  |  |
|                                                                                   | X XIY RESET X C Q R C SEE ORTHO LEFT SURG'S GRAP DEL |                      |                                |                                       |                         |  |  |
|                                                                                   |                                                      | * Measurements w     | ill vary based on t            | ifferences in li                      | imb position and pelvic |  |  |

- 22. Repeat steps 15-20 for the non-operative side.
- 23. Use the line measurements to compare operative and non-operative sides.

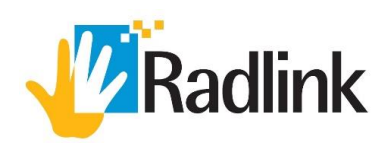

## Safety Signs and Symbols

| CE                | Conformité Européenne (CE Mark Clearance)                                                                                                 |  |
|-------------------|----------------------------------------------------------------------------------------------------|--|
| <b>CE</b><br>0123 | Radlink's CE Mark Clearance from Notified Body 0123<br>Notified Body: TÜV SÜD Product Service GmbH, Ridlerstr. 65. 80339, Munich, Germany |  |
| EC REP            | Radlink European Union Representative                                                                                                    |  |
|                   | Name and Address of Manufacturer                                                                                                    |  |

### **European Representative Information**

| EC REP                  | CE   |
|-------------------------|------|
| MDSS GmbH               | 0122 |
| Schiffgraben 41         | 0125 |
| 30175 Hannover, Germany |      |

#### Intended Use

The Radlink Pro Imaging software can manipulate/post-process images, overlay lines/measurements/templates, store images, and transmit images to other PACS destinations.

For questions, contact Radlink Technical Support:

support@radlink.com

+1(310)643-6900, ext. 2

Mon-Fri, 6:00 a.m. – 5:00 p.m. PST

00.09-020 Rev. B - Radlink-Siemens User Manual (Trauma) (03/30/21)